# How to check Credit from Academic Bank of Credit portal

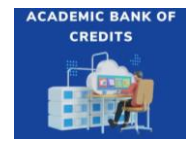

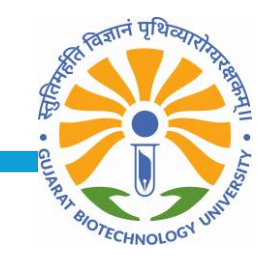

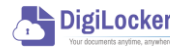

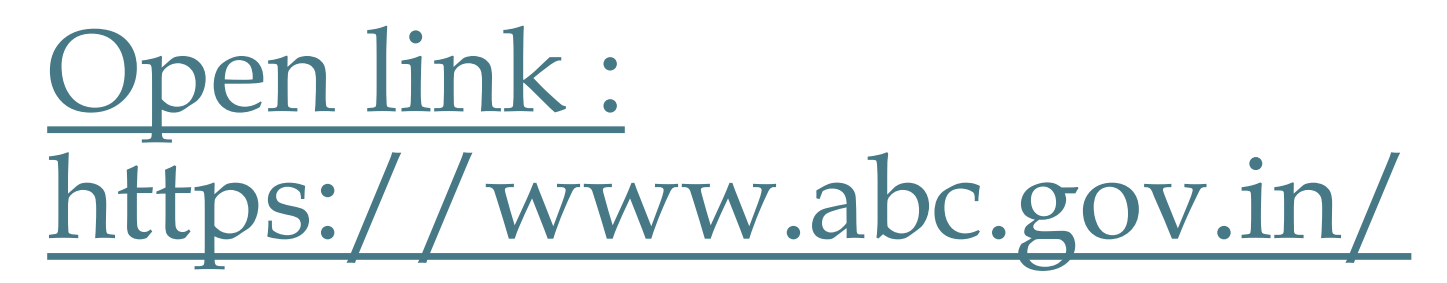

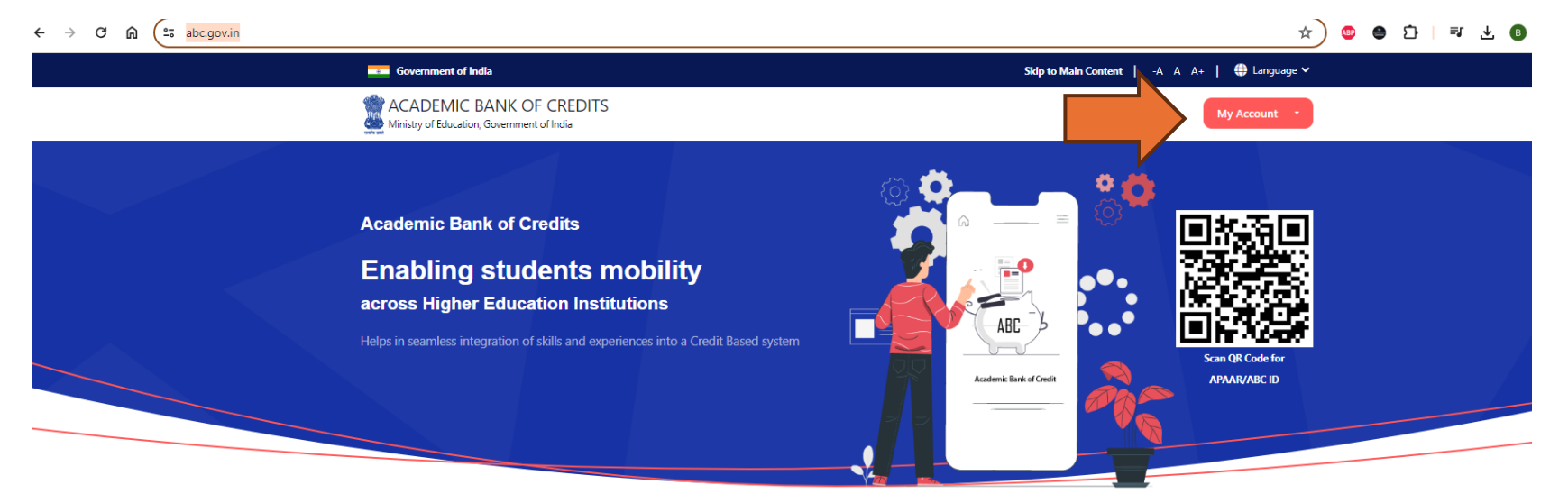

Credit Bank for Students Students can accumulate credits from prior learning experiences

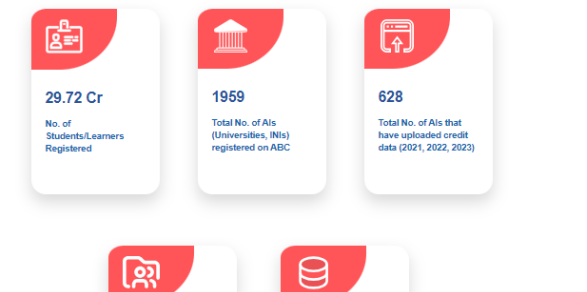

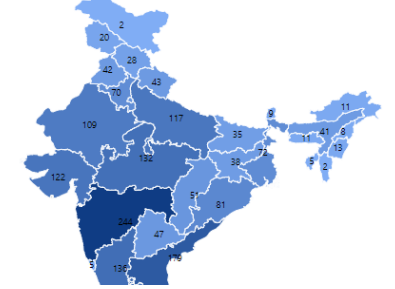

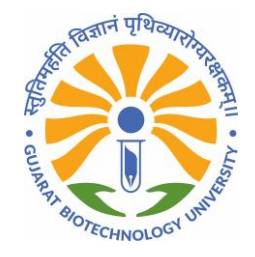

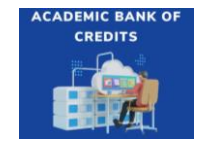

- DigiLocker

## Click on My Account and select Student

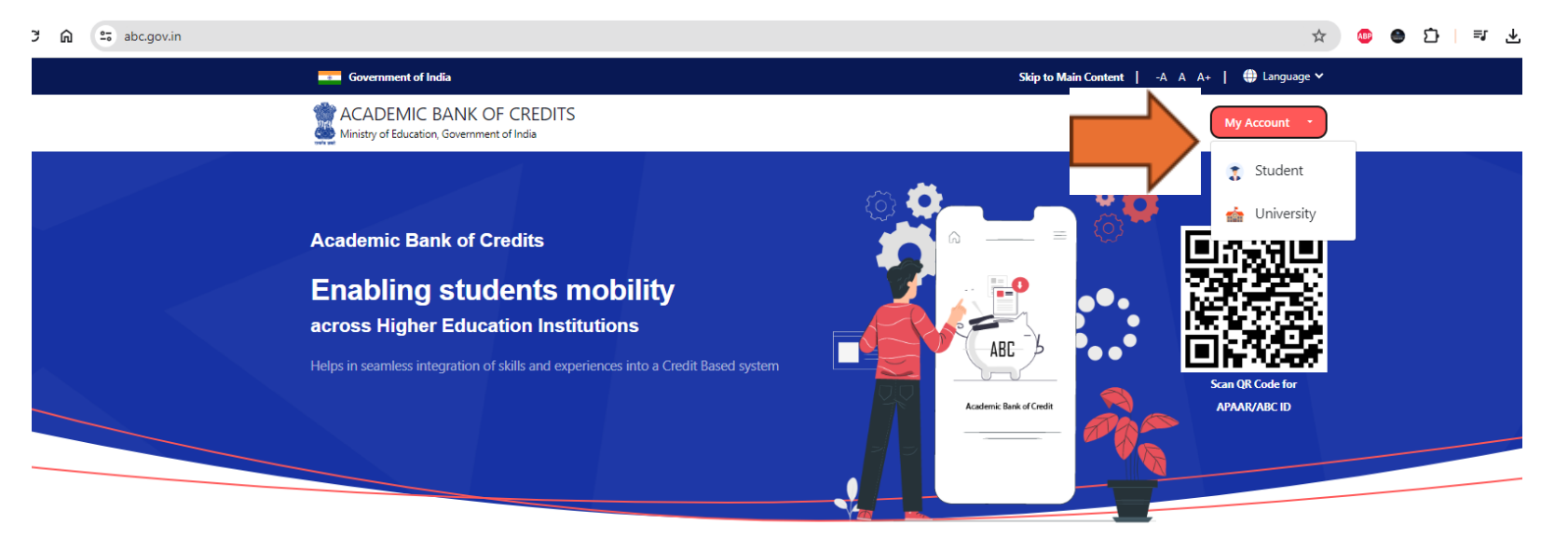

Credit Bank for Students Students can accumulate credits from prior learning experiences

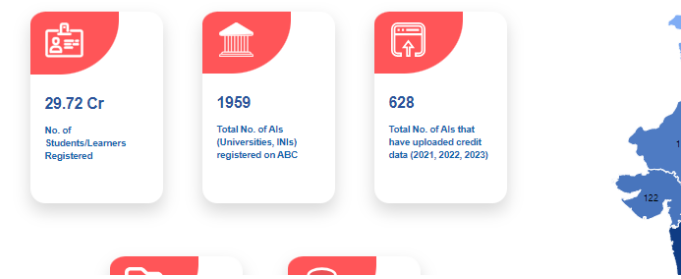

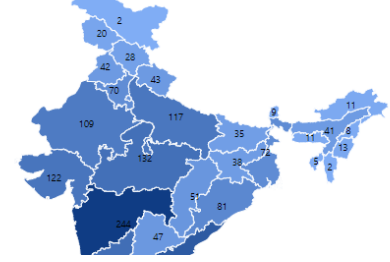

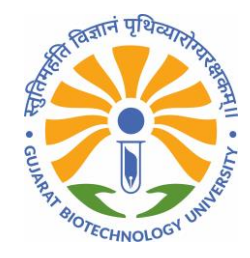

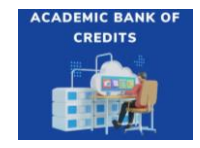

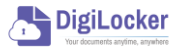

## Login with your credential:

| Pehchaan                                                                        |  |
|---------------------------------------------------------------------------------|--|
| Sign In to your account via DigiLocker                                          |  |
| Mobile Username Others                                                          |  |
| Phone number should be 10 digit number.                                         |  |
|                                                                                 |  |
| Forgot security PIN?                                                            |  |
| <ul> <li>PIN less authentication</li> <li>I consent to terms of use.</li> </ul> |  |
| Sign In                                                                         |  |
| New user? Sign up                                                               |  |
| OR                                                                              |  |
| Continue with                                                                   |  |
| ৰ Pramaan ভিজন A <u>Richay</u>                                                  |  |

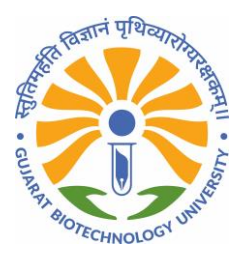

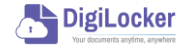

CADEMIC BANK C

#### Enter OTP

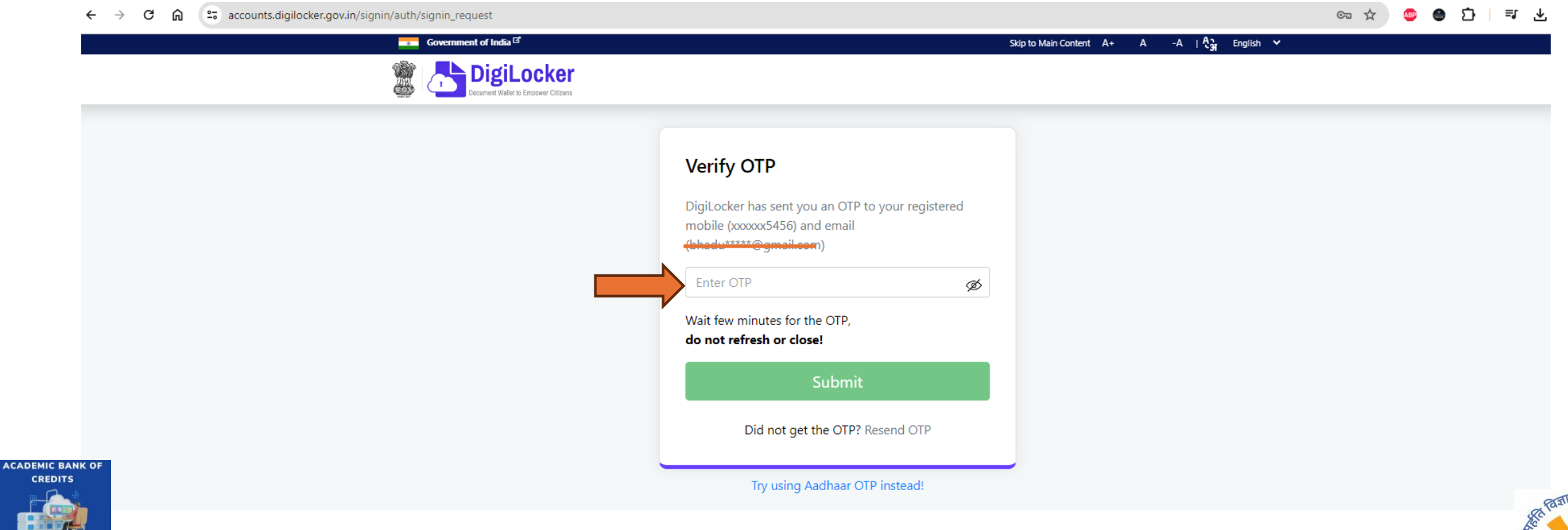

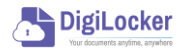

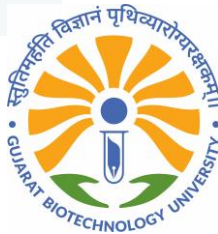

### Dashboard of Academic Bank of Credits

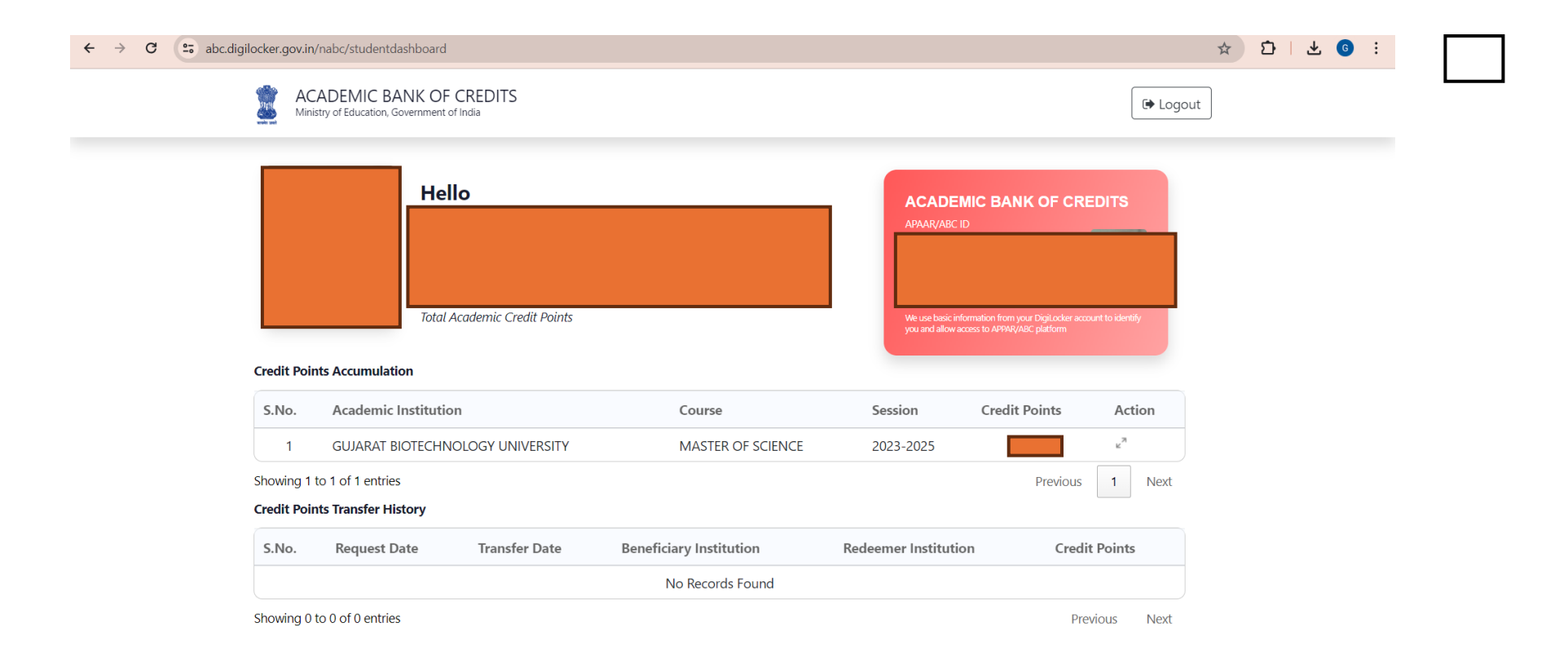

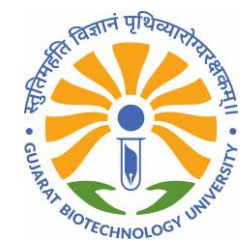

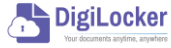

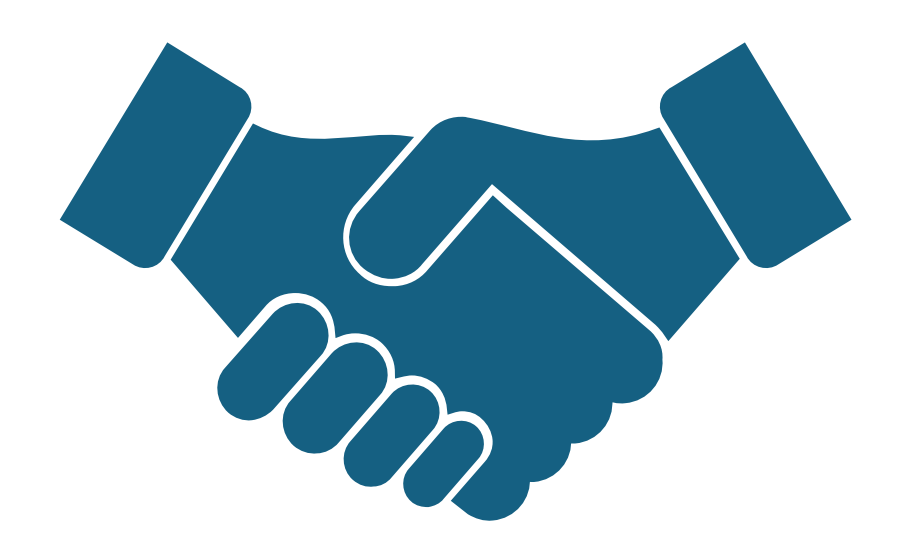

#### Thank you!!

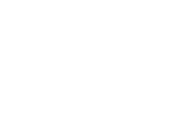

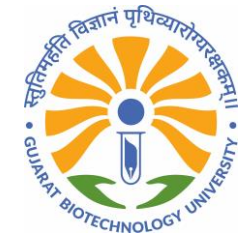

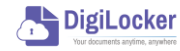